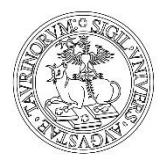

# Istruzioni per compilare la domanda di ammissione preliminare

Laurea Magistrale EACT

Le istruzioni seguenti guidano passo a passo la compilazione della domanda di ammissione preliminare, che serve per dare avvio alla procedura di valutazione dei requisiti di ammissione, in seguito alla quale ti verrà comunicato se sei direttamente ammesso/a all'iscrizione, oppure se ti occorre sostenere il Test di Valutazione della preparazione personale, oppure ancora se ti sarà necessario acquisire CFU mancanti per poter essere ammesso/a. Buona compilazione!

- Per prima cosa, se non eri iscritto/a precedentemente all'Università di Torino, ottieni le credenziali per accedere al portale UniTo:
- https://www.unito.it/servizi/servizi-line/istruzioni-e-supporto/istruzioni-la-registrazione-al-portale
- Accedi alla MyUnito con le tue credenziali (<u>https://www.unito.it/</u> > Login)
- Dal menù "Iscrizioni" scegli > "Pre-iscrizione ai corsi ad accesso libero":

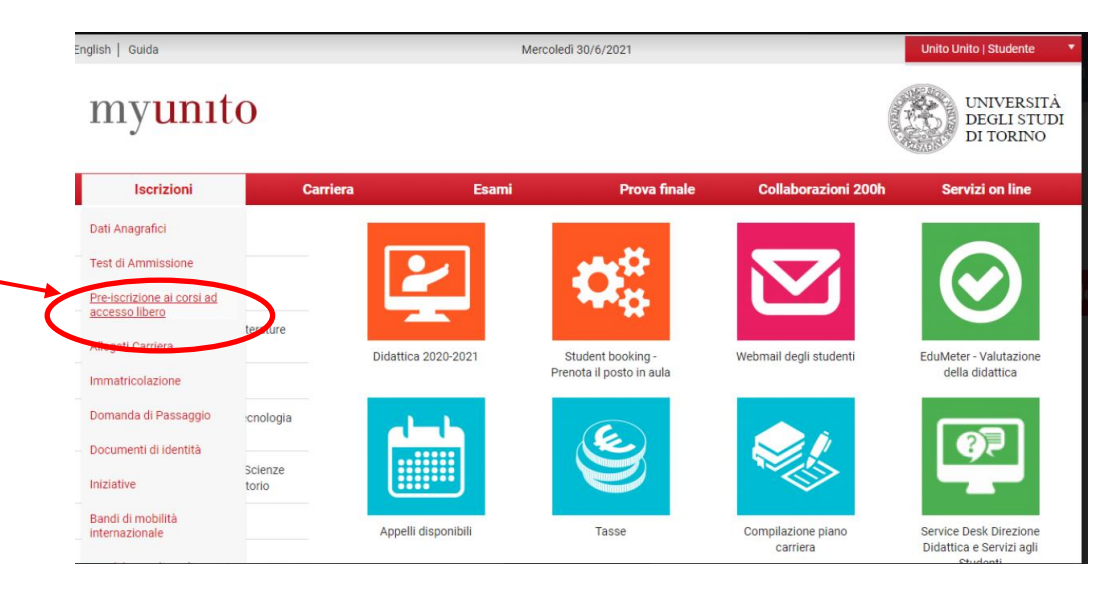

- Seleziona la tipologia di titolo (Laurea Magistrale) alla quale intendi accedere tra quelle proposte e clicca su "Avanti":

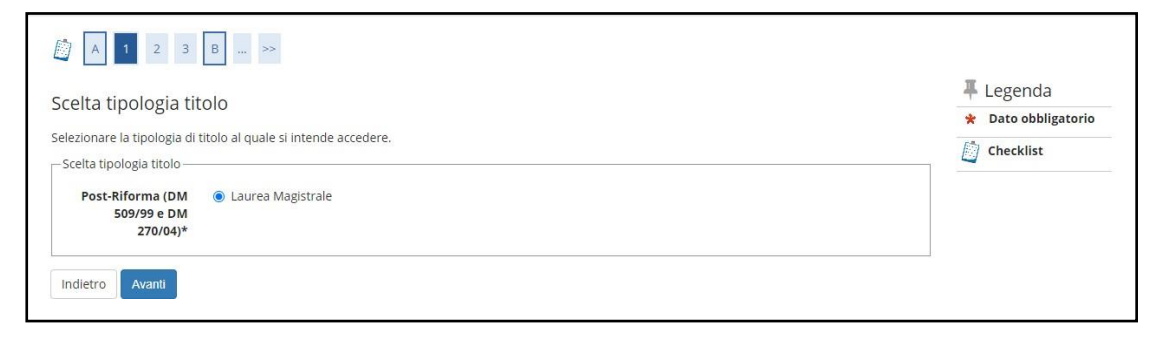

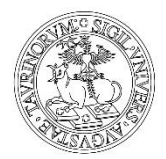

- Seleziona la "Domanda di valutazione dei requisiti di accesso" di tuo interesse e clicca su "Avanti":

| Elenco Domande di valutazione dei requisiti di accesso Selezionare la domanda di valutazione dei requisiti di accesso al quale intendi iscriverti. Domanda di valutazione dei requisiti di accesso Domanda di valutazione dei requisiti di accesso dal 15/06/2020 09:30 al 14/07/2020 23 requisiti di accesso* | Legenda     ★ Dato obbligatorio     Dato Checklist |
|----------------------------------------------------------------------------------------------------|----------------------------------------------------|
| Dettaglio Domanda di equisiti di accesso*                                                                                                    |                                                    |
| Dettaglio Domanda di Domanda di Catalogia dal 02/07/2020 09:30 al 21/09/2020 23:59 valutazione dei requisiti di accesso*                                                                                                    |                                                    |

- Verifica la tua scelta e clicca su "Conferma e prosegui":

| ≪ 1 2 3 B 1 ≫                                                          |                                                                                                    |
|------------------------------------------------------------------------|----------------------------------------------------------------------------------------------------|
| Conferma scelta Domanda di valutazione                                 | dei requisiti di accesso                                                                                                    |
| erificare le informazioni relative alle scelte effettuate nelle pagine | precedenti.                                                                                                    |
| Domanda di valutazione dei requisiti di acc                            | esso                                                                                                    |
| Tipologia titolo di studio                                             | Laurea Magistrale                                                                                                    |
| Descrizione                                                            | Laurea Magistrale in                                                                                                    |
| Nota                                                                   | Per accedere alla laurea magistrale in several de sono necessarie due<br>verifiche: 1) verifica curriculare: 2) verifica della personale preparazione. La prima<br>verifica viene condotta da apposita commissione utilizzando i documenti caricati su<br>questo applicativo: la seconda verifica viene condotta in sede di test che si svolgerà |

- Indica, se richieste, le tue preferenze e clicca su "Avanti":

| 📓 << 3 B                                                 | 1 2 3 >>                             |                                                          |
|----------------------------------------------------------|--------------------------------------|----------------------------------------------------------|
| Preferenze                                               |                                      | 📮 Legenda                                                |
| Esprimere le preferenze rel<br>Scelta delle preferenze — | ative al test di valutazione scelto. | <ul> <li>Dato obbligatorio</li> <li>Checklist</li> </ul> |
| 1º preferenza:*                                          | · · · ·                              |                                                          |
| 2º preferenza:                                           | - •                                  |                                                          |
| 3º preferenza:                                           | - •                                  |                                                          |
| 4º preferenza:                                           | - •                                  |                                                          |
| Indietro Avanti                                          |                                      |                                                          |

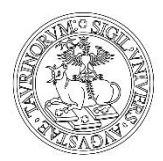

- Conferma la presa visione del bando
- Richiedi supporti e/o tempi aggiuntivi (ESCLUSIVAMENTE per candidati con disabilità, invalidità o DSA).
- Clicca su "Avanti":

- Verifica le scelte effettuate nelle pagine precedenti e clicca su "Conferma e prosegui":

| onferma iscrizione domanda di valu     | tazione dei requisiti di accesso                                  |
|----------------------------------------|-------------------------------------------------------------------|
|                                        |                                                                   |
| Domanda di valutazione dei requisiti c | li accesso                                                        |
|                                        | l aurea Marietrale                                                |
| Descrizione                            | Laurea Magistrale in                                              |
| Nota                                   | Il test si svolgerà con le modalità indicate sul sito             |
|                                        | Il test s<br>svolgerà sulla plattaforma Moodle a questo indirizzo |
| Valido per                             |                                                                   |
| Dettaglio                              |                                                                   |
| Categoria amministrativa e tipologia c | li ausili                                                         |
| Richiesta ausilio                      | SI                                                                |
| Tipologia                              | DISABILITA' LEGGE 104/92                                          |

- Inserisci i titoli di accesso richiesti

**NB:** Devi selezionare prima i titoli di studio obbligatori per l'accesso già posseduti o **ancora da conseguire**, ed eventuali ulteriori titoli di studio posseduti.

| [i] << 2 C 1 D 1 >>                                                                                                    |                                |
|----------------------------------------------------------------------------------------------------|--------------------------------|
| Dettaglio titoli richiesti                                                                                                    | 🐺 Legenda                      |
|                                                                                                    | Checklist                      |
| In questa pagina devi inserire, nel caso non fossero già presenti, il/i titolo/i di accesso richiesto/i in base alla tipologia del Corso di studio al quale ti vuoi<br>iscrivere.                                                                                                    | 🧹 Completato                   |
| Devi selezionare prima i titoli di studio obbligatori per l'accesso già posseduti o ancora da conseguire, ed eventuali ulteriori titoli di studio posseduti.                                                                                                    | 🖋 Non Completate               |
| Des 144-11 di se di se se se se di la telle se di se di di la telle se di se di se di se di se di se di se di s                                                                                                    | Titolo dichiarato              |
| ver ruton o studio non conseguiu in italia vernica i requisiu nchesu ai seguente link: <u>https://www.unito.it/internazionalit/studenti-e-ospiti-</u><br>internazionali/studenti-internazionali/iscrizione-studenti.                                                                                                    | Titolo obbligatori             |
| If you have a qualification issued by a non-Italian High School or University, please check the procedure at the following link: https://en.unito.it/studying.<br>unito/application-international-students.                                                                                                    | Titolo non<br>obbligatorio     |
| NOTA BENE:                                                                                                    | Modifica titolo                |
| Nel caso in cui avessi dichiarato, in tase di iscrizione a precedente/i concorso/i di ammissione/valutazione, un titolo di scuola superiore o altro titolo<br>universitario allora non conseguito, devi inserire i dati mancanti (ad esemplo voto) cliccando sull'icona "Modifica titolo",                                                        | Visualizza<br>dettaglio titolo |
| Ulteriori titoli di studio                                                                                                    | 🕥 Cancella titolo              |
| A Puoi inserire ulteriori titoli di accesso conseguiti in altri Atenei.                                                                                                    |                                |
| S'intende:                                                                                                    |                                |
| - per Laurea il titolo conseguito al termine dei corsi di laurea disciplinati dagli ordinamenti previgenti il D.M. 509/1999;                                                                                                    |                                |
| <ul> <li>- per Laurea di Primo Livello il titolo conseguito al termine dei corsi di studio disciplinati dagli ordinamenti di cui ai D.M. 509/1999 e D.M. 270/2004;</li> <li>- per Laurea Magistrale il titolo conseguito al termine dei corsi di laurea magistrale e magistrale a ciclo unico disciplinati dagli ordinamenti di cui al</li> </ul> |                                |
| <ul> <li>D.M. 270/2004;</li> </ul>                                                                                                    |                                |
| - per Laurea Specialistica il titolo conseguito al termine dei corsi di laurea specialistica e specialistica a ciclo unico disciplinati dagli ordinamenti di cui al                                                                                                    |                                |

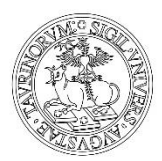

#### - Clicca sul pulsante "Inserisci" del titolo di cui vuoi inserire i dati:

|                                                                               | and the second second se |                                                                                                    |                                                                                          |                                             | dectagilo citolo  |
|-------------------------------------------------------------------------------|----------------------------------------------------------------------------------------------------|----------------------------------------------------------------------------------------------------|------------------------------------------------------------------------------------------|---------------------------------------------|-------------------|
| Ulteri                                                                        | ori titoli di studio                                                                                                    |                                                                                                    |                                                                                          |                                             | 🕥 Cancella titolo |
| 🚺 Puoi                                                                        | i inserire ulteriori titoli di access                                                                                                    | o conseguiti in altri Atenei.                                                                                |                                                                                          |                                             |                   |
| 5'intende                                                                     | e:                                                                                                    |                                                                                                    |                                                                                          |                                             |                   |
| per Lau                                                                       | irea il titolo conseguito al termi                                                                                                    | ne dei corsi di laurea disciplinati dagli ordinamen                                                          | ti previgenti il D.M. 509/1999;                                                          |                                             |                   |
| per Lau                                                                       | irea di Primo Livello il titolo con<br>irea Magistrale il titolo consegu                                                                                                    | seguito al termine dei corsi di studio disciplinati o<br>ito al termine dei corsi di laurea magistrale e mag | dagli ordinamenti di cui ai D.M. 509/199<br>gistrale a ciclo unico disciplinati dagli ol | 99 e D.M. 270/2004;<br>rdinamenti di cui al |                   |
| ).M. 270                                                                      | )/2004;                                                                                                    |                                                                                                    | provide a crea annes arseptinati augir of                                                | an an an an an an an                        |                   |
|                                                                               |                                                                                                    |                                                                                                    |                                                                                          | and the second second second second second  |                   |
| per Lau                                                                       | irea Specialistica il titolo conseg                                                                                                    | uito al termine dei corsi di laurea specialistica e s                                                        | specialistica a ciclo unico disciplinati da                                              | igli ordinamenti di cui al                  |                   |
| per Lau<br>D.M. 509                                                           | irea Specialistica il titolo conseg<br>0/1999                                                                                                    | uito al termine dei corsi di laurea specialistica e s                                                        | specialistica a ciclo unico disciplinati da                                              | gli ordinamenti di cui ai                   |                   |
| per Lau<br>D.M. 509<br>Opzion                                                 | irea Specialistica il titolo conseg<br>3/1999<br>e 1:                                                                                                    | uito al termine dei corsi di laurea specialistica e s                                                        | specialistica a ciclo unico disciplinati da                                              | igli ordinamenti di cui ai                  |                   |
| D.M. 509<br>D.D. 509<br>Opzion<br>Stato                                       | irea Specialistica il titolo conseg<br>9/1999<br>e 1:                                                                                                    | uito al termine dei corsi di laurea specialistica e s                                                        | specialistica a ciclo unico disciplinati da                                              | gli ordinamenti di cui ai                   |                   |
| Der Lau<br>D.M. 509<br>Opzion<br>Stato<br>blocco                              | irea Specialistica il titolo conseg<br>/1999<br>e 1:<br>Titolo                                                                                                    | uito al termine dei corsì di laurea specialistica e s                                                        | specialistica a ciclo unico disciplinati da<br>Stato<br>Titolo                           | gii ordinamenti di cui ai<br>Azioni         |                   |
| Oper Lau<br>D.M. 509<br>Opzion<br>Stato<br>blocco                             | rea Specialistica il titolo conseg<br>/1999<br>e 1:<br>Titolo<br>Laurea                                                                                                    | uito al termine dei corsi di laurea specialistica e s                                                        | specialistica a ciclo unico disciplinati da Stato Titolo ©                               | Azioni<br>Inserisci                         |                   |
| Der Lau<br>D.M. 509<br>Opzion<br>Stato<br>blocco                              | rea Specialistica il titolo conseg<br>/1999<br>e 1:<br>Titolo<br>Laurea                                                                                                    | uito al termine dei corsi di laurea specialistica e s                                                        | specialistica a ciclo unico disciplinati da<br>Stato<br>Titolo<br>©                      | Azioni<br>Inserisci                         |                   |
| per Lau<br>D.M. 509<br>Opzion<br>Stato<br>blocco                              | rea Specialistica il titolo conseg<br>/1999<br>e 1:<br>Titolo<br>Laurea<br>e 2:                                                                                                    | uito al termine dei corsi di laurea specialistica e s                                                        | specialistica a ciclo unico disciplinati da<br>Stato<br>Titolo<br>©                      | Azioni<br>Inserisci                         |                   |
| per Lau<br>D.M. 509<br>Opzion<br>Stato<br>blocco<br>Opzion<br>Stato           | rea Specialistica il titolo conseg<br>/1999<br>e 1:<br>Titolo<br>Laurea<br>e 2:                                                                                                    | uito al termine dei corsi di laurea specialistica e s Note                                                   | specialistica a ciclo unico disciplinati da<br>Stato<br>Titolo<br>©<br>Stato             | Azioni<br>Inserisci                         |                   |
| per Lau<br>D.M. 509<br>Opzion<br>Stato<br>blocco<br>Opzion<br>Stato<br>blocco | rea Specialistica il titolo conseg<br>/1999<br>e 1:<br>Titolo<br>Laurea<br>e 2:<br>Titolo                                                                                                    | uito al termine dei corsi di laurea specialistica e s Note Note                                              | specialistica a ciclo unico disciplinati da<br>Stato<br>Titolo<br>©<br>Stato<br>Titolo   | Azioni<br>Azioni<br>Azioni<br>Azioni        |                   |

### - Seleziona l'Istituzione di conseguimento e clicca su "Avanti":

| Dettaglio titolo di                           | accesso                                                                                                    | Legenda   |
|-----------------------------------------------|----------------------------------------------------------------------------------------------------|-----------|
| In questa pagina devi indic<br>Selezione Ente | are se il titolo di accesso è stato conseguito in Italia o all'estero presso un'Istituzione italiana o estera. | Checklist |
| Istituzione di<br>conseguimento:              | <ul> <li>In questo stesso ateneo</li> <li>in altro Ateneo</li> </ul>                                           |           |
| Indietro Avanti                               |                                                                                                    |           |

#### - Utilizza i filtri di ricerca e il bottone "Cerca Istituzione" per ottenere l'elenco delle istituzioni:

| uesta pagina devi selezi | onare l'Istituzione in cui hai conseguito il titolo di studio utilizzando gli appositi filtri di ricerca. |   | * Dato obbligatorio |
|--------------------------|----------------------------------------------------------------------------------------------------|---|---------------------|
| cerca Istituzione ———    |                                                                                                    |   |                     |
| Regione                  | Selezionare una regione                                                                                   | ~ |                     |
| Criteri di ordinamento – |                                                                                                    |   |                     |
| Ordina Per               | Provincia                                                                                                 | ~ |                     |
| Ordinamento              | Ascendente                                                                                                | ~ |                     |
|                          |                                                                                                    |   |                     |
| rca Istituzione          |                                                                                                    |   |                     |
| elta dell'Istituzione —— |                                                                                                    |   |                     |
| Per ottenere un elenc    | o delle istituzioni utilizza i filtri di ricerca                                                          |   |                     |

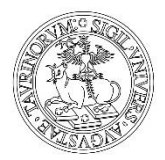

### - Scegli l'Istituzione e clicca su "Avanti":

| Seleziona | Ateneo                                                           | Comune               | Provincia |
|-----------|------------------------------------------------------------------|----------------------|-----------|
| 0         | Accademia di Belle Arti di L'AQUILA                              | L'AQUILA             | AQ        |
| 0         | Università degli Studi de L'AQUILA                               | L'AQUILA             | AQ        |
| 0         | Università degli Studi "Gabriele D'Annunzio" di CHIETI e PESCARA | CHIETI               | СН        |
| 0         | Università Telematica "Leonardo Da Vinci" di CHIETI              | TORREVECCHIA TEATINA | СН        |
| •         | Università degli Studi di TERAMO                                 | TERAMO               | TE        |

### - Scegli la Classe di Laurea e clicca su "Avanti":

| O [A8A15CL04] Scienze Politiche (Classe 15)( D.M. 509/1999 ) ( fino al 2003 / 2004)                                                  |  |
|----------------------------------------------------------------------------------------------------|--|
| O [A8A2036C01] Scienze Politiche (Classe L-36)( D.M. 270/2004 ) ( fino al 2013 / 2014)                                               |  |
| O [A8U^018440] Scienze Politiche Internazionali, Europee e delle Amministrazioni (Classe 15)( D.M. 509/1999 ) ( fino al 2007 / 2008) |  |
| [A8A36CL01] Scienze Sociologiche (Classe 36)( D.M. 509/1999 ) ( fino al 2003 / 2004)                                                 |  |
| O [A8U^018447] Scienze Sociologiche per Lo Sviluppo Locale e la Governance (Classe 36)( D.M. 509/1999 ) (fino al 2006 / 2007)        |  |
| ○ [A8A2014C03] Servizi Giuridici (Classe L-14)( D.M. 270/2004 ) ( fino al 2013 / 2014)                                               |  |
| [A8A2014C01] Servizi Giuridici delle Amministrazioni Pubbliche e Giudiziarie (Classe L-14)( D.M. 270/2004 ) (fino al 2009 / 2010)    |  |
| O [A8A37CL01] Statistica (Classe 37)( D.M. 509/1999 ) ( fino al 2002 / 2003)                                                         |  |
| O [A8A40CL02] Tutela e Benessere Animale (Classe 40)( D.M. 509/1999 ) ( fino al 2009 / 2010)                                         |  |
| O [A8A2038C01] Tutela e Benessere Animale (Classe L-38)( D.M. 270/2004 ) ( fino al 2013 / 2014)                                      |  |
| [A8A20CL02] Viticoltura ed Enologia (Classe 20)( D.M. 509/1999 ) ( fino al 2007 / 2008)                                              |  |
| [A8A2026C02] Viticoltura ed Enologia (Classe L-26)( D.M. 270/2004 ) (fino al 2013 / 2014)                                            |  |
|                                                                                                    |  |
| Indietro Avanti                                                                                                    |  |
|                                                                                                    |  |

- Indica la situazione titolo ("non ancora conseguito" per studenti **laureandi**), l'anno accademico di conseguimento come indicato e clicca su "Avanti":

| Titolo di studio La        | aurea di Primo Livello                    | ∓ Legenda<br>★ Dato obbligatorio |
|----------------------------|-------------------------------------------|----------------------------------|
| In questa pagina devi inse | rire i dati relativi al titolo di studio. | Checklist                        |
| —Dati Titolo di studio Lau | rea di Primo Livello                      |                                  |
| Situazione Titolo*         | ○ conseguito                              |                                  |
|                            | non ancora conseguito                     |                                  |
| Anno accademico*           | 2019                                      |                                  |
|                            | (es. 2001 per l'a.a. 2001/2002)           |                                  |
|                            |                                           |                                  |

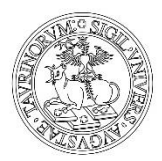

- Verifica lo stato del titolo, eventualmente utilizza le azioni proposte (modifica, elimina, visualizza dettagli titolo) e clicca su "Avanti":

| Opzion          | Opzione 2:              |      |                 |        |
|-----------------|-------------------------|------|-----------------|--------|
| Stato<br>blocco | Titolo                  | Note | Stato<br>Titolo | Azioni |
| <b>~</b>        | Laurea di Primo Livello |      | ۲               | 🖻 🗑 🔍  |

#### - Nel caso tu possieda diversi titoli di accesso, scegli la combinazione opportuna e clicca su "Avanti":

|             |                     |                      |          |                                                                                                    |          | <b>#</b> Legenda   |
|-------------|---------------------|----------------------|----------|----------------------------------------------------------------------------------------------------|----------|--------------------|
| fitoli di s | tudio               |                      |          |                                                                                                    |          | is Modifica titolo |
| Seleziona   | Combinazione titoli | Dettagli Titolo      | Stato    | Titolo                                                                                                    | Azioni   | 🔍 Visualizza       |
| 0           | Combinazione im ipo | Laurea Magistrale    |          | Laurea Magistrale <ul> <li>Anno Conseguimento: 2019</li> <li>Ateneo:</li> <li>Corso:</li> <li>Corso:</li> <li>Classe:</li> </ul> | <u>_</u> | dettaglio titolo   |
| 0           | Combinazione ls ipo | Laurea Specialistica | <b>~</b> | Laurea Specialistica <ul> <li>Anno Conseguimento: 2001</li> <li>Ateneo: /</li> <li>Classe:</li> </ul>                            | 2        |                    |

- Scegli 'Compila' per il questionario relativo alla data del test:

| ∬ ≪ 1 D 1 E 1 ≫                                          |                     |         | Legenda                    |  |
|----------------------------------------------------------|---------------------|---------|----------------------------|--|
| lenco questionari                                        | * Dato obbligatoric |         |                            |  |
| i questa pagina sono elencati i questionari compilabili. |                     |         | Checklist                  |  |
| Questionario                                             | Status              | Azioni  | Questionario               |  |
| Indica la data del test i                                | •                   | Compila | completo                   |  |
| Indietro                                                 | k                   |         | Questionario<br>incompleto |  |

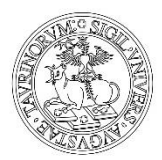

- Scegli la data in cui vorresti sostenere il Test (clicca su "Avanti" dopo aver risposto):

| Compilazione del questionario "Indica la data del test (su Moodle)" |
|---------------------------------------------------------------------|
| Le domande contrassegnate con (*) sono obbligatorie.                |
| Indica la data del test (su Moodle)                                 |
| Data*                                                               |
| annulla Esci Indietro Avanti                                        |

- Visualizza il riepilogo e conferma le tue risposte: clicca su "Conferma":

| Riepilogo Indica la data del test                                                                                                    |   |
|----------------------------------------------------------------------------------------------------|---|
| Tutte le domande del questionario sono complete, ma il questionario <b>NON</b> è stato <b>confermato</b> . Premi il pulsante "Conferma" per salvare definitivamente le informazioni inserite. |   |
| ATTENZIONE<br>Se premi il pulsante "Esci" senza aver confermato, perderai tutte le informazioni inserite e dovrai<br>ricompilare il questionario dall'inizio.                                 |   |
| Conferma Esci 🖨 Stampa                                                                                                    | _ |

- Solamente dopo aver confermato, esci dal questionario per continuare il processo di iscrizione (clicca su "Esci"):

| Riepilogo Indica la data del test   |
|-------------------------------------|
| Il questionario è stato CONFERMATO. |
| Esci Stampa                         |

- Verifica di aver compilato tutti i questionari proposti e clicca su "Avanti":

| 🔯 << 1 D 1 E 1 >>                                        |                          |  |                         |
|----------------------------------------------------------|--------------------------|--|-------------------------|
|                                                          |                          |  | 🐺 Legenda               |
| cienco questionan                                        | 😤 Dato obbligatori       |  |                         |
| n questa pagina sono elencati i questionari compilabili. | Checklist                |  |                         |
| Questionario                                             | Questionario<br>completo |  |                         |
| Indica la data del test (                                |                          |  |                         |
| Indietro Avanti                                          | 1. 1.                    |  | Questionario incompleto |

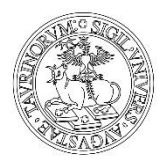

- Verifica le informazioni inserite e conferma definitivamente la tua domanda di valutazione: clicca su "CONFERMA DEFINITIVAMENTE"

| onferma domanda di valutazione de                              | i requisiti di accesso                                |              |
|----------------------------------------------------------------|-------------------------------------------------------|--------------|
| rificare le informazioni relative alle scelte effettuate nelle | pagine precedenti.                                    |              |
| Domanda di valutazione dei requisiti d                         | li accesso                                            |              |
| Tipologia titolo di studio                                     | Laurea Magistrale                                     |              |
| Descrizione                                                    | Laurea Magistrale in .                                |              |
| Nota                                                           | Il test si svolgerà con le modalità indicate sul sito | il horizoit. |
|                                                                | svolgerà sulla piattaforma Moodle a questo indirizzo  | li test si   |
| Valido per                                                     |                                                       |              |
| Dettaglio                                                      |                                                       |              |
| Categoria amministrativa e tipologia d                         | li ausili                                             |              |
| Richiesta esonero                                              | Si                                                    |              |
| Tinalagia                                                      |                                                       |              |

| Il processo di presentazione della domanda è stato completato con successo. |                      |  |  |  |  |  |
|-----------------------------------------------------------------------------|----------------------|--|--|--|--|--|
| Domanda di valutazione dei requisiti di acce                                | 2550                 |  |  |  |  |  |
| Descrizione                                                                 | Laurea Magistrale in |  |  |  |  |  |
| Anno                                                                        | 2020/2021            |  |  |  |  |  |
| Prematricola                                                                | 3                    |  |  |  |  |  |

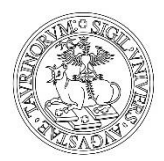

- Puoi stampare il promemoria dell'iscrizione (bottone "Stampa Promemoria") e/o tornare alla home page del processo di iscrizione (bottone "Home Domanda di valutazione dei requisiti di accesso") ed eventualmente procedere con una nuova iscrizione a test di valutazione anche per altre Lauree Magistrali):

| Descrizione                                                         | Tipologia  | Data    | Ora   | Sede/Informazioni                                                                                                    |                          | Periodo di immatricolazione:                                                                                 | Materie | Stato |
|---------------------------------------------------------------------|------------|---------|-------|----------------------------------------------------------------------------------------------------|--------------------------|----------------------------------------------------------------------------------------------------|---------|-------|
| Valutazione<br>Titoli                                               | Titoli     |         |       | La prenotazione alla verifica curriculare è stata svolta con successo. Sul sito del<br>laurea si trovano le indicazioni sulle materie oggetto di verifica. | corso di                 | L'esito della valutazione e il<br>processo di iscrizione sarà<br>pubblicato sul sito del corso di<br>studio. |         | -8    |
| īitoli di va                                                        | lutazion   | e       |       |                                                                                                    |                          |                                                                                                    |         |       |
| Tipologia                                                           |            |         |       | Titol                                                                                                    | Titolo                   |                                                                                                    |         |       |
| Laurea/Iscrizione con autocertif. esami                             |            |         |       | ai <u>Auto</u>                                                                                                    | Autocertificazione esami |                                                                                                    |         |       |
| asposte a                                                           | questio    | e la da | ata d | 2l colloquio_                                                                                                    |                          |                                                                                                    |         |       |
| Questionari                                                         | o: Indicar |         | _     |                                                                                                    |                          |                                                                                                    |         |       |
| Questionari<br>Domanda                                              | o: Indicar |         |       | Risposta                                                                                                    |                          |                                                                                                    |         |       |
| Questionari<br><b>Domanda</b><br>Data del test                      | o: Indicar |         |       | Risposta                                                                                                    |                          |                                                                                                    |         |       |
| Questionari<br>Domanda<br>Data del test<br>.ink utili               | o: Indicar |         |       | Risposta                                                                                                    |                          |                                                                                                    |         |       |
| Questionari<br>Domanda<br>Data del test<br>.ink utili<br>• Requisit | o: Indicar |         |       | Risposta                                                                                                    |                          |                                                                                                    |         |       |

- Nella home page del processo di iscrizione, cliccando sul link della procedura, puoi verificare la lista delle procedure di ammissione preliminare (Test di valutazione) a cui ti sei iscritto:

| Test di valutazione                                                                                                    |
|----------------------------------------------------------------------------------------------------|
| In questa pagina vengono riassunte le iscrizioni a Test di valutazione effettuate fino a questo momento. Clicca sulla descrizione per visualizzare i dettagli di ciascun .      |
| Lista concorsi a cui si è iscritti e visualizzazione date Pubblicazione Esiti e Scadenza Ammissione aggiornate in base alle scadenze previste da<br>Bando per singolo concorso. |
| Laurea Magistrale in                                                                                                    |
| Sono presenti Test di valutazione a cui potersi iscrivere.                                                                                                    |
| Procedi con l'iscrizione al test di valutazione                                                                                                    |

- Per completare la tua domanda di ammissione preliminare, ora invia una email all'indirizzo <u>eact.est@unito.it</u> con Oggetto: AMMISSIONE PRELIMINARE NOME COGNOME, allegando il certificato di laurea triennale con classe di laurea, votazione, CFU e settore scientificodisciplinare dei singoli esami (va bene anche autocertificazione), certificazione di eventuali altri esami conseguiti singolarmente, certificazione di conoscenza B2 dell'inglese se non sostenuto in triennale.

Hai completato con successo la tua domanda di ammissione preliminare! Controlla la tua casella di posta: dovresti aver ricevuto una mail automatica con la conferma. Riceverai a breve una mail dai tutor con la valutazione dei tuoi requisiti curriculari.